## Dual Enrollment Student Checklist

\*\*If you want to dual enroll for Summer or Fall 2019 be sure to complete these steps before APRIL 5, 2019\*\*

- 1. \_\_\_\_\_ Research dual enrollment (DE) partner colleges and decide which one you want to go to. Admission requirements for each college are listed below.
- 2. \_\_\_\_\_ Meet with **your counselor** to decide which DE classes you want to sign up for. You can check to see how credits will transfer from one college to another by going to https://www.gatracs.org
- 3. \_\_\_\_\_ Apply to the college you want to dual enroll with. All colleges use online DE applications except for NGTC and Truett-McConnell (you can get these applications from Dr. Gary).
- 4. \_\_\_\_\_ Return the completed Student Participation Agreement (SPA) to Dr. Gary and send any required test scores to colleges (based on admission requirements).
- 5. \_\_\_\_\_ Complete a DE funding application with GAfutures. Instructions are on the back of this sheet. →
- 6. \_\_\_\_\_ Check your email regularly to be on the lookout for information from your DE college, HCHS counselors, or the DE coordinator (Dr. Gary).
- 7. \_\_\_\_\_ Download the Remind app and sign up for Dr. Gary's DE Remind by texting @2hg8af3 to 81010
- 8. \_\_\_\_\_ Be aware of your course start date (check the college website) and begin attending/participating in a timely manner. Failure to do so will result in you being dropped from the class.
- 9. \_\_\_\_\_ Once the class begins, ALWAYS be aware of your grades. Make sure to talk to your HCHS counselor **immediately if you are failing a course!**

### Admission Requirements for our Partner Colleges:

**Brenau:** 11<sup>th</sup> or 12<sup>th</sup> grade, 3.0 GPA, test score:

(SAT- 540 in Evid. Based Reading or ACT -20 in English or Accuplacer - 68 in Reading and 74 in Sent. Skills)

**Piedmont:** 11<sup>th</sup> or 12<sup>th</sup> grade, 3.0 GPA, test score (SAT or ACT or Accuplacer)

North GA Technical College: 9<sup>th</sup>-12<sup>th</sup> grade, test score (SAT or ACT or Accuplacer)

Toccoa Falls: 10<sup>th</sup>-12<sup>th</sup> grade, minimum 3.0 GPA, no test scores required

**Truett-McConnell:** 10<sup>th</sup>-12<sup>th</sup> grade, 3.0 GPA, Accuplacer (if enrolling in Math courses)

**UNG:** 11<sup>th</sup> or 12<sup>th</sup> grade, 3.25 GPA, test score:

(SAT – 970 combined, 480 reading, 440 math, or ACT of 20 composite)

Young Harris: 11<sup>th</sup> or 12<sup>th</sup> grade, 3.2 GPA (or 3.0 GPA and 1050 SAT or 21 composite ACT)

# Do you need to create a GAfutures account?

## (If you already have an account, sign-in and skip to number 11 below)

- 1. Go to https://www.gafutures.org
- 2. Click "Create an account"
- 3. Enter First and Last Name
- 4. Click on the group that best describes you. You should click on the first blue box and then click the "I attend a public high school" option
- 5. Enter email address USE YOUR SCHOOL EMAIL ADDRESS
- 6. Create a username using lower case letters
- 7. Create a password. BE CAREFUL HERE! Password must:
  - Be at least 8 characters long
  - Contain at least one upper case and one lower case
  - Contain 1 number
  - Contain 1 special character (like !@#\$%^&\*)
- 8. Finish entering in all information for the boxes with red asterisks \*
- 9. See Dr. Gary or another school official if you do not know your GTID number or your Social Security number.
- 10. When you have correctly entered all information, click "Create Account" at the bottom of the page.

### After you have successfully created an account:

- 11.Go back to the home page (gafutures.org) and click on "HOPE & State Aid Programs"
- 12. Click on the green "State Aid Applications"
- 13. Click on the blue "Dual Enrollment Funding Application (Online)
- 14. Click "Add New Application"
- 15. Make sure all information is correct ad that you have selected "Public High School" where it asks for Type of High School.
- 16.Make sure you highlight Habersham Central High School in the left-side box. When it is highlighted, click on the arrow pointing to the right so that the Habersham Central name moves over to the right-hand side of the screen.
- 17.Repeat the same process as above for selecting your college(s).
- 18. Check the certification box at the bottom of the page and click "Submit"

#### \*CONGRATULATIONS YOU HAVE SUCCESSFULLY APPLIED FOR DUAL-ENROLLMENT FUNDING!\*